## Homi Bhabha National Institute, Mumbai

Standard Operational Procedure for Online Application for Student I-Card

- 1. Type the following address <u>http://www.anuvidhya.in/</u> in the Browser / click the link given.
- 2. Select the User named "Student". The Password is "g123"; After successful login you will go to Home Page.
- 3. Then Click on "Existing Student Login" in the Main Menu, then it will display User ID, Password and Proceed Button.
- 4. Enter your Enrolment No as a User ID without space.
- 5. First time your password will be combination of the first two letters of your Constituent Institute name (eg.for BARC : "BA" ; IGCAR : "IG" ; RRCAT : "RR" ; VECC : "VE" ; SINP : "SI" ; IPR : "IP" ; IOP : "IO" ; HRI : "HR" ; TMC : "TM" ; IMSc : "IM" ; NISER : "NI") and your Date of Birth in the YYYY-MM-DD continuous without any space. (Eg. If CI is BARC and Birth Date is 15-June-1995 then your password will be "BA1995-06-15").
- 6. After your Successful Login with Enrolment No and Password, immediately Change your Password for Security.
- 7. If you are logging in for the First time, "Change your Password" screen appears automatically.
- 8. After your Successful Login with Enrolment No and Password, you will see the Welcome screen containing Two parts- one, the Menu on the Left-hand side and the other, on the Right side, a Portal called "Students Communication Portal" with your Name and Enrolment No.
- 9. In the Left-hand side Menu options available.
- 10. For Applying Student I-Card click on Apply for HBNI I-Card.
- 11. It displays Your Personal Details like Name, Gender, Date of Birth, Mobile No, Email ID and Alternate Email ID. Enter all details / Verify and Select your Photo to print on I-Card and then Click the Declaration stating that "I understand that I will be fully responsible for the proper use and safekeeping of the identity card. I understand that the card will be no longer valid for use when I cease to be a student of HBNI or beyond the date of validity indicated on the card, whichever is earlier." and press the Proceed button. photograph should be about 3.5 cm (width) x 4.5 cm (height). The photograph should be without cap, spectacles and the frontal view of the face should be clearly visible. If uploaded improper photographs, Identity Card will not be issued.
- 12. After Submission it shows Message about I-Card Application.
- 13. If you Click on "Apply for HBNI I-Card" it will display with your Uploaded Photo and Status of your Application.
- 14. It will be processed by HBNI Admin; you will be informed by Mail / Phone. In case of difficulty please mail your queries to <u>helpdesk@hbni.ac.in</u> 022-2559 7596